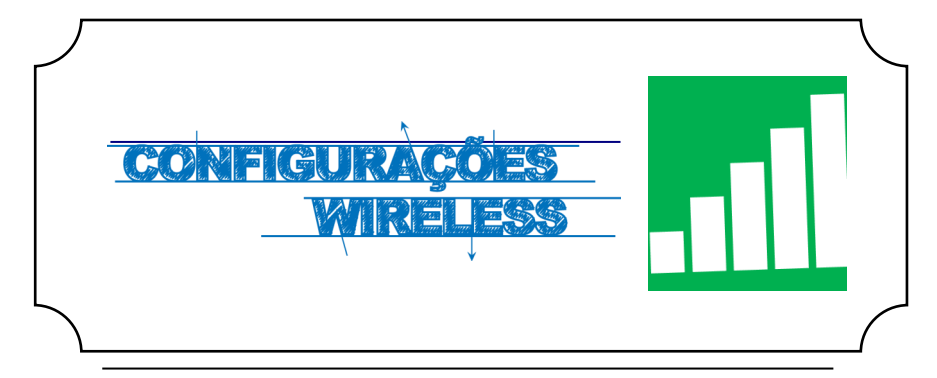

## Iniciar

Em primeiro lugar, devemos aceder ás **Definições**, do telemóvel e de seguida escolher a opção **Wi-Fi.** 

De seguida selecionar a rede eduroam (Fig. 1).

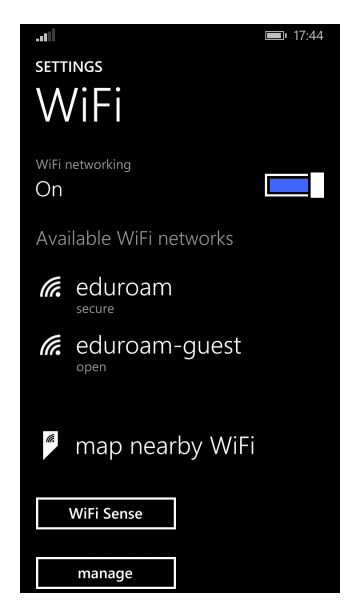

Fig. 1

## Autenticação

Preencher os campos com os respectivos dados pessoais **(Fig. 3):** 

Nome de utilizador: <identificação > @ismai.pt

Palavra-Passe: < Palavra-passe do Portal>

No fim de preencher os campos, clicar no botão **Done (***Fig. 4***)**.

| .a) 17:44                                      |
|------------------------------------------------|
| SIGN IN                                        |
| connecting to the secure with network eduroam. |
| Connect using                                  |
| username+password                              |
| Username                                       |
| a099999@ismai.pt                               |
| Password                                       |
| •••••                                          |
| Show password                                  |
| Server certificate validation                  |
| always ask me                                  |
| EAP method                                     |
| PEAP MS-CHAP v2                                |
| done cancel                                    |

Fig. 2

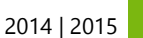